## THE CHINESE UNIVERSITY OF HONG KONG

## Social Responsibility and Sustainable Development Office

## Green Tip: Monitor Power-saving Options

| Step | I                                                                         | nstruction                                                        |
|------|---------------------------------------------------------------------------|-------------------------------------------------------------------|
| 1    | • In the search box next to 'Start' on t                                  | he taskbar, type control panel. Select Control                    |
|      | <b>Panel</b> from the list of search results.                             |                                                                   |
|      |                                                                           |                                                                   |
|      | All Apps Documents Web More 🕶                                             | <i>₽</i> ···                                                      |
|      | Best match                                                                |                                                                   |
|      | Control Panel<br>App                                                      |                                                                   |
|      | Search work and web                                                       | Control Panel                                                     |
|      | ho control panel - See work and web results $ ho$                         | App                                                               |
|      | , ○ control panel open >                                                  |                                                                   |
|      |                                                                           | 다 Open                                                            |
|      | ho  control panel settings $$ $$ $$                                       | · · · · · · · · · · · · · · · · · · ·                             |
|      | $\mathcal{P}$ control panel open windows 10 $\rightarrow$                 | Recent                                                            |
|      |                                                                           | System                                                            |
|      |                                                                           | Change power-saving settings                                      |
|      |                                                                           | Power Options                                                     |
|      | Settings                                                                  | Default Programs     Change default settings for media or devices |
|      | 🔄 System >                                                                |                                                                   |
|      | Taskbar notification area                                                 |                                                                   |
|      | <ul> <li>See if you have a 32-bit or 64-bit version of Windows</li> </ul> |                                                                   |
|      | 🗧 🔎 control panel                                                         | <b>H</b>                                                          |
|      |                                                                           |                                                                   |

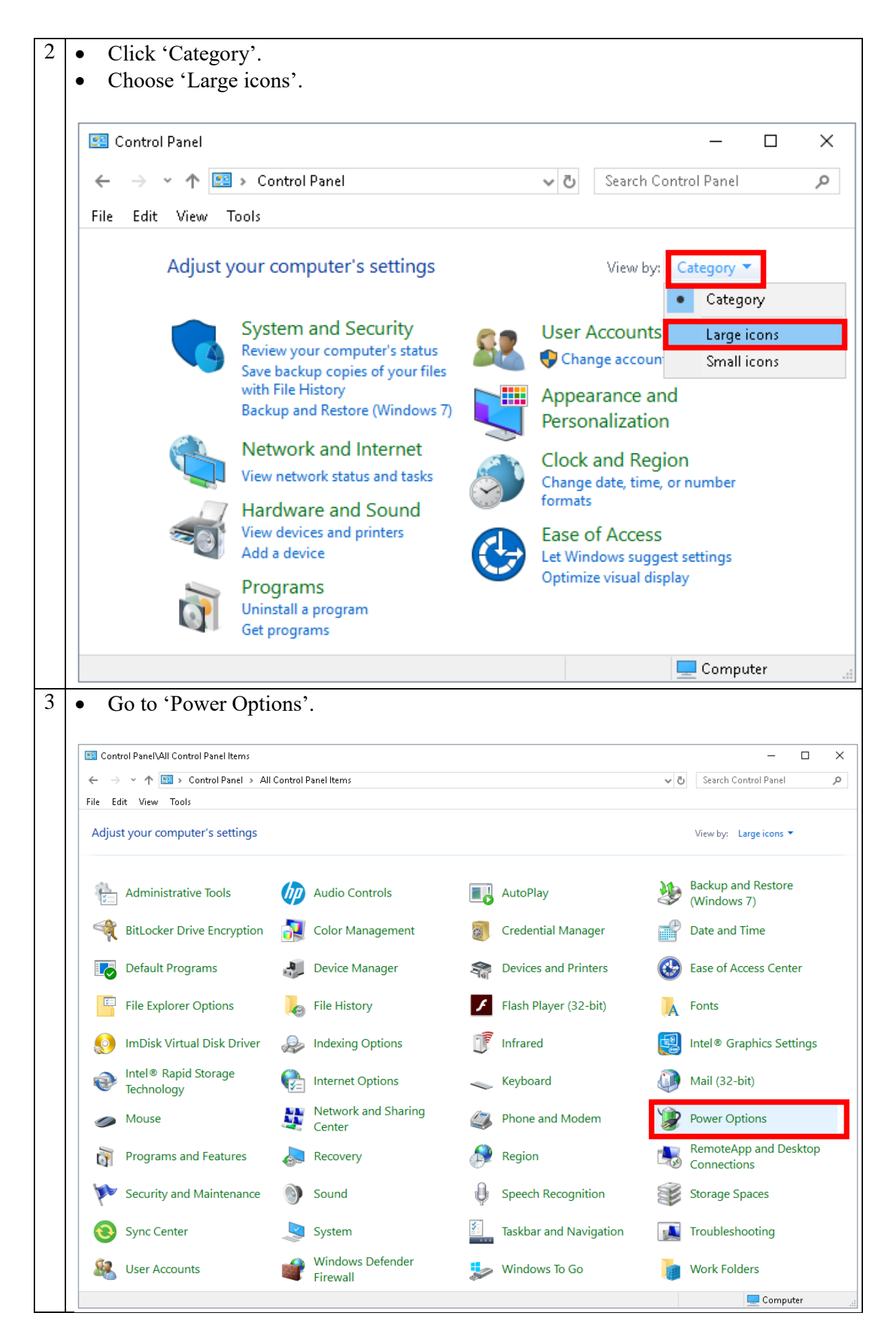

| Power Options                                                                                                    |                                                                                                    | - 0 |
|----------------------------------------------------------------------------------------------------|----------------------------------------------------------------------------------------------------|-----|
| ← → × ↑ 🗃 > Control Pa                                                                                                    | anel > All Control Panel Items > Power Options v Ö                                                                                                    |     |
| Control Panel Home<br>Choose what the power<br>buttons do<br>Create a power plan<br>Choose when to turn off the                                                                                                    | Choose or customize a power plan A power plan is a collection of hardware and system settings (like display brightness, sleep, etc.) that manages how your computer uses power. <u>Tell me more about power plans</u> Preferred plans O Balanced (recommended) Change plan settings                                        |     |
| display                                                                                                    | Automatically balances performance with energy consumption on capable hardware.         High performance       Change plan settings         Favors performance, but may use more energy.                                                                                                    |     |
|                                                                                                    | Hide additional plans       Change plan settings         Image: Saves energy by reducing your computer's performance where possible.       Change plan settings         Image: Ultimate Performance       Change plan settings                                                                                             |     |
|                                                                                                    | Provides ultimate performance on higher end PCs.                                                                                                    |     |
| <ul> <li>Set 'Turn off</li> <li>Click 'Save c</li> </ul>                                                                                                    | display' to '15 minutes' or less.<br>hanges' when finish.                                                                                                    |     |
| • Set 'Turn off<br>• Click 'Save c<br>• Control Panel\A<br>$\leftarrow \rightarrow \checkmark \uparrow$                                                                                                    | display' to '15 minutes' or less.<br>hanges' when finish.<br>Il Control Panel Items\Power Options\ – – ×                                                                                                    |     |
| <ul> <li>Set 'Turn off</li> <li>Click 'Save c</li> <li>Control Panel\A</li> <li>← → ~ ↑ </li> <li>File Edit View</li> <li>Change setting:<br/>Choose the sleep an</li> <li>Change settings</li> </ul>                             | display' to '15 minutes' or less.<br>hanges' when finish.<br>Il Control Panel Items\Power Options\ – – ×<br>« Pow > Edit Plan ×<br>Tools<br>s for the plan: Power saver<br>d display settings that you want your computer to use.<br>that are currently unavailable                                                        |     |
| <ul> <li>Set 'Turn off</li> <li>Click 'Save c</li> <li>              Control Panel\A</li></ul>                                                                                                    | display' to '15 minutes' or less.<br>hanges' when finish.<br>Il Control Panel Items\Power Options\ – – ×                                                                                                    |     |
| <ul> <li>Set 'Turn off</li> <li>Click 'Save c</li> <li>Control Panel\A</li> <li>← → ~ ↑ </li> <li>File Edit View</li> <li>Change settings</li> <li>Change settings</li> <li>Change settings</li> <li>Change advanced p</li> </ul> | display' to '15 minutes' or less.<br>hanges' when finish.<br>Il Control Panel Items\Power Options\ – – ×<br>* « Pow » Edit Plan * Search Con »<br>Tools<br>s for the plan: Power saver<br>ad display settings that you want your computer to use.<br>t that are currently unavailable<br>play: 15 minutes<br>ower settings |     |